- 【データコレクターKDC300 接続初期設定(USB)】 (KDC.User\_.Manual.Japanese.3.06.A3.pdf より抜粋) ※以下は全てWindows PCでの操作を示しています。現在MacOSは、ノンサポートです。
- 【準備】 マニュアル P29より
- [1] PC KDC用アプリケーション、KTSyncをインストールする パッケージ解凍後、Setup. exe を実行しインストール (KTSync\_Driver\_Installer\_V217. zip)

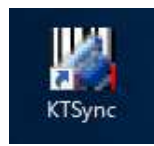

[2] KDC300 PCのUSBポートに、KDC300を接続する。
 ※注意:必ずKTSyncを先にインストールし、その後にKDC300をPCに接続して下さい。
 PCで正常に認識されると、WindowsのデバイスマネージャーでCOMポートが確認出来る。

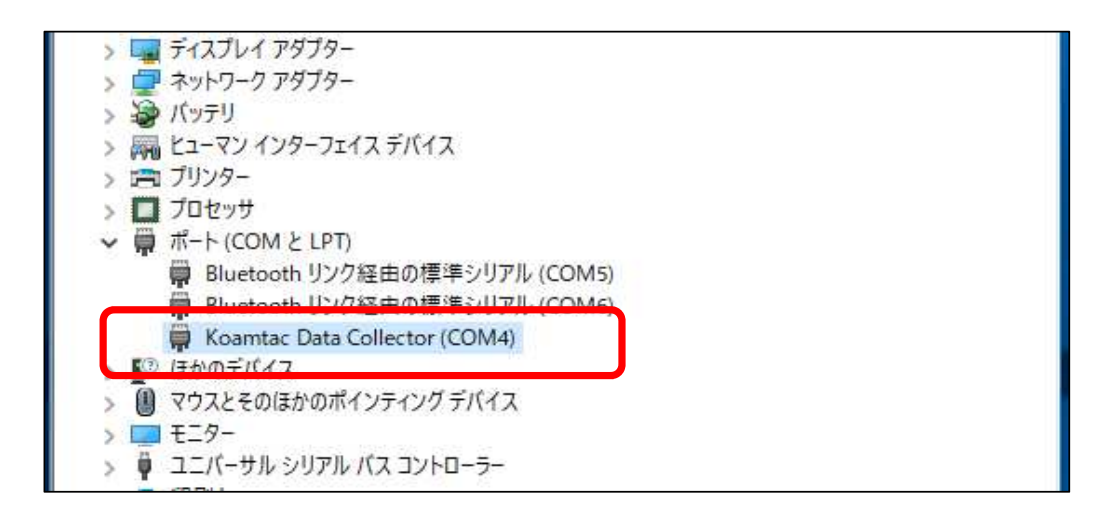

【データ転送設定】 マニュアル P88より

PC KTSyncを立ち上げKDC300と接続をする
 ※注意:KDC300は、必ず1台ずつ接続及び同期して下さい。
 複数台同時に接続しますと、データが混在し壊れます。

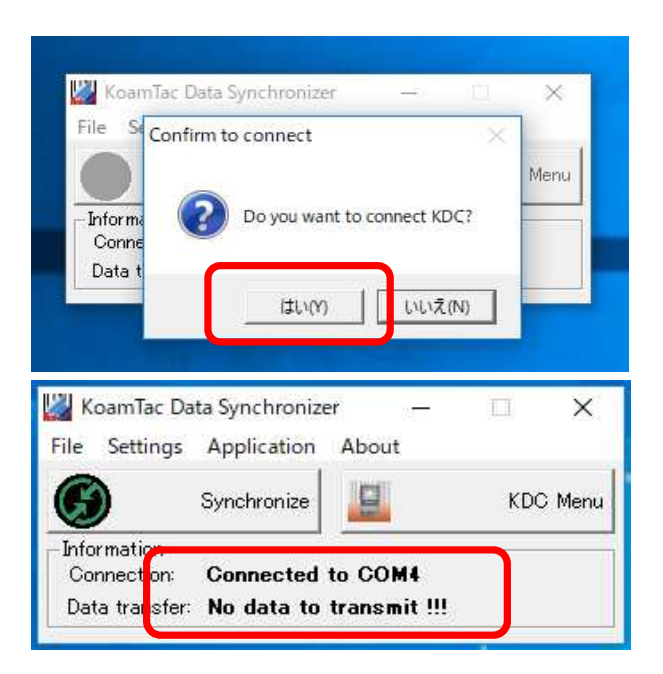

## [2] PC 接続時に同期するかを指定する

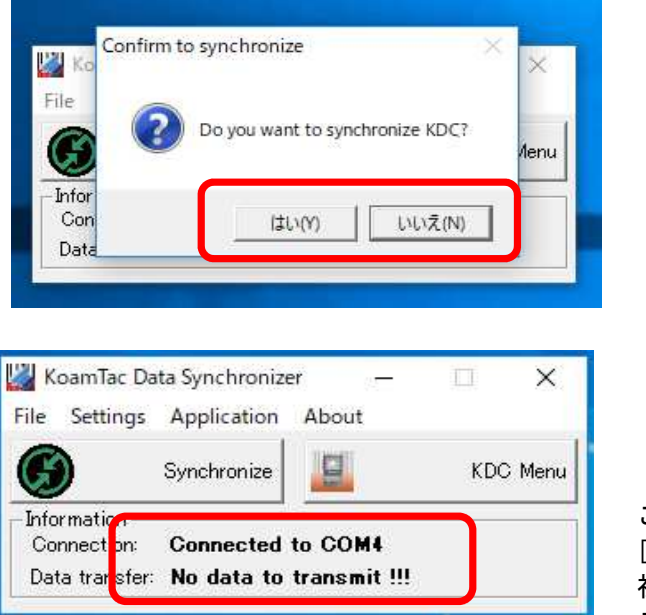

この例では、 [はい]を選択したが 初期状態(データ無し)のため データ転送されなかった

## [3] PC 各種同期のための設定をする

KTSyncの [Settings]-[Synchronization] を選択

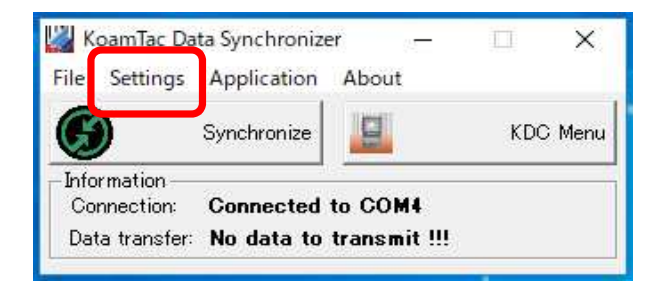

KTSync [Synchronization]  $\mathcal{I} = \mathbf{1} - \mathbf{1}$ 

| Synchronization Settings                                                                                                    | ×                                                                                                    |
|----------------------------------------------------------------------------------------------------|----------------------------------------------------------------------------------------------------|
| Synchronization Settings      Destination of Data     File     Sn_timestamp.txt     New     Active Window     Microsoft Excel     Select from Currently Running Application     Snipping Tool     Synchronization Methods     Fast Synchronization in Burst Mode     Synchronize Normal Data     Synchronize Application Data | Synchronization Options         Image: Synchronize KDC Date/Time with PC Date/Time         Delays between Barcodes         100         Image: Synchronize KDC Date/Time with PC Date/Time         Delays between Barcodes         100         Image: Synchronize KDC Date/Time         Delays between Barcodes         100         Image: Synchronize KDC Date/Time         Delays between fields         100         Image: Synchronize KDC Date/Time         Delays between Characters         1         Image: Synchronization start delay         Image: Synchronization start delay         Ima |
| <ul> <li>Clear KDC Memory after Synchronization (2)</li> <li>Automatically Synchronize after Connection (3)</li> <li>Beep while Synchronization</li> <li>Append data to file (4)</li> </ul>                                                                                                    | 1234       Suffix         1234       Otata         Data Order       (Data> <timestamp><type>         Data Delimiter       Tab         Record Delimiter       CR(¥r) &amp; LF(¥n)</type></timestamp>                                                                                                    |
| Current KDC Wedge Method<br>✓ Enable Wedge(Handheld Scanner Mode)<br>✓ Keep Scanned Data in KDC<br>✓ Keep Scanned Data in KDC if Sent<br>✓ Keep Scanned Data in KDC if not Sent                                                                                                    | Application Options  Synchronize Non-compliant Data  Consolidate Steps In One Record  Attach Quantity  Attach Quantity  Attach Zero(0) Quantity                                                                                                    |
| ОК                                                                                                    | Cancel                                                                                                    |

- [Destination of Data] で、同期データの保存方法を設定 (指定ファイルへ出力、ActiveWindowへキーボードのように出力、 Excelへ直接出力、指定した実行中アプリケーションへの出力) ファイル出力の場合、デフォルトでは「C:¥myData」の下に日時名のフォルダ、 ファイルが出来る。
- ② [Synchronization Methods]中の [Clear KDC Memory after Synchronization]
   PCとデータ同期後、KDC内のデータを自動消去する。
   (これをチェックしていない場合は、KDC本体で[Reset Memory]で消去する。)
- ③ [Synchronization Methods]中の [Automatically Synchronize after Connection] PCに接続と同時にデータ同期する。
   (これをチェックしていない場合は、その都度メインメニューの [Synchronize] を クリックしてデータ同期する。)
   ※USB接続をしたままでデータを読むと、本設定に関わらず随時転送される。

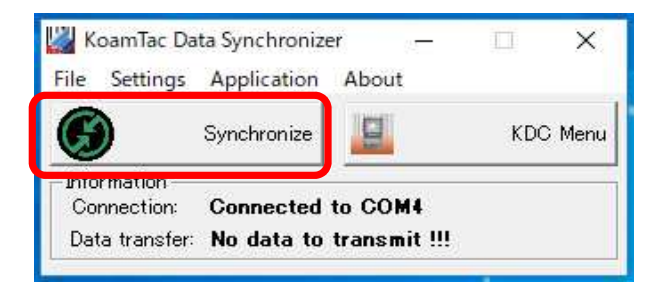

- ④ [Synchronization Methods]中の [Append data to File] をチェック
   ①の[Destination of Data]で指定したファイルにデータを追記していく。
   (デフォルトでは、ファイル名がタイムスタンプのファイルが同期の都度出来る。)
- ⑤ [Synchronization Options]中の[Synchronize KDC Time with PC Time when Connected] KDC300を接続した際に、PCの日付と同期する。
   (これを設定しない場合は、KDC300本体の設定メニューから設定する。)
   (電池切れや本体リセットを実施すると時計もリセットされるため、いずれか必要。)
- ⑥ [Synchronization Options]中の[Attach Timestamp]をチェック バーコードデータとともに、タイムスタンプを出力する。
- ⑦ [Synchronization Options]中の[Attach Barcode Type]をチェック バーコードデータとともに、バーコードの種別を出力する。
- ⑧ [Synchronization Options]中の[Attach Serial Number]をチェック バーコードデータとともに、KDC300のシリアル番号を出力する。
   シリアル番号出力場所を、データレコードの先頭または末尾から選択。
- ⑨ [Synchronization Options]中の下記項目によりデータ区切り等を設定
   [Data Order] データの記録順の設定。(Data, TimeStamp, Type)
   [Data Delimiter] データの区切り符号の設定。(TAB, Space, Comma, Semicolon)
   [Record Delimiter] レコードの区切り設定。(None, CR, LF, TAB, CR&LF)

その他の設定詳細は、マニュアルをご参照ください。

【本体でのデータ消去方法】

前述のKTSync[Synchronization Methods]中の [Clear KDC Memory after Synchronization]を 指定している場合、データ同期時にデータは自動的に消去されます。

KTSync (PC)からではなく、本体でデータを消去したい場合の手順は、下記の通りです。

- [1] KDC300本体の上下ボタンを同時に押し、MENUモードに入る。
- [2] [System Config] [Reset Memory] [Memory] を指定することにより、データ消去。

以上